# **Editing client details**

April 2025

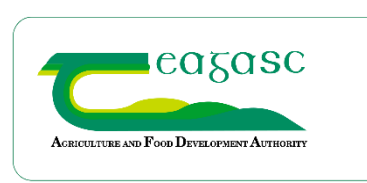

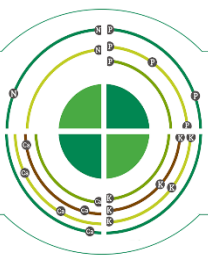

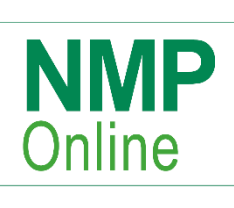

## Table of Contents

| 1. | How to edit client details as an agency owner               | 1 |
|----|-------------------------------------------------------------|---|
| 2. | How to edit client details as an advisor (non-agency owner) | 3 |

### 1. How to edit client details as an agency owner

Go to admin beside the home button

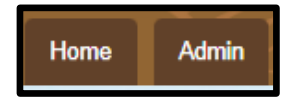

In admin go to the menu tab clients

| Agents        |
|---------------|
| Clients       |
| Plans         |
| Admin Reports |

This page will have all the clients for that agency

| Clients           |                          |             |                       |         |                          |              |  |  |
|-------------------|--------------------------|-------------|-----------------------|---------|--------------------------|--------------|--|--|
| Max No            | of Clients 1000          |             | No. of Active Clients | 144     |                          |              |  |  |
| a                 |                          |             |                       |         | Reset Ta                 | ble Searches |  |  |
| Show 10 v entries | Show 10 v entries        |             |                       |         |                          |              |  |  |
| NMP Client ID     | NMP/AgFood Name          | Client Name | HerdNumber            | RFP No. | Address                  | County       |  |  |
| 614657            | Joe Finn                 |             | G1234567              |         | Gort                     | Galway       |  |  |
| 614708            | Cavan Training Centre    |             | B1234567              |         | Cavan Training Centre    | Cavan        |  |  |
| 614723            | Copperbeech Farm Limited |             | Q1420012              |         | Copperbeech Farm Limited | Meath        |  |  |

Click on any row of the client you wish to edit, and the client appears as below

| Client                       |                    |
|------------------------------|--------------------|
| NMP/AgFood Name              | Joe Finn           |
| Client Name                  |                    |
| Address                      | Gort               |
| Eircode                      |                    |
| County                       | Galway             |
| Herd No.                     | G1234567           |
| Awaiting Herd Number         |                    |
| Registered Farm Partnership? |                    |
| CRM Client No.               |                    |
| Landline                     |                    |
| Mobile                       |                    |
| Email                        |                    |
| Agency                       | NMP Testing Agency |
| Edit Archive Back to List    |                    |

Select edit and this screen appears

| NMP/AgFood Name              | Joe Finn                               |
|------------------------------|----------------------------------------|
| Client Name                  |                                        |
| Address                      | Gort                                   |
| Eircode                      |                                        |
| County                       | Galway                                 |
| Herd No.                     | G1234567 Awaiting Herd Number No 🗹 Yes |
| Registered Farm Partnership? | No 🗹 Yes                               |
| CRM Client No.               |                                        |
| Landline                     |                                        |
| Mobile                       |                                        |
| Email                        |                                        |
| Save Back to List            |                                        |

In the herd number field, you may get the message in red below, where there is a letter at the end of the herd number and the user clicks save (Use a lower-case letter at the end and it will save). There are other validation messages on Eircode and RFP No. If there is a duplicate herd number, this will be flagged and will not save (may have to correct the other herd number first and then return to edit the client that was initially being edited). There is no need to have the County in the address (The county section is mandatory and will drive the manure storage requirements under The Nitrates Directive).

| NMP/AgFood Name | Joe Finn                                                                                            |
|-----------------|----------------------------------------------------------------------------------------------------|
| Client Name     |                                                                                                    |
| Address         | Gort                                                                                                |
| Eircode         |                                                                                                    |
| County          | Galway                                                                                              |
| Herd No.        | G1234567x Awaiting Herd Number No ✓ Yes □   Invalid herd number and/or please use lowercase letters |

#### For RFP's see below.

| NMP/AgFood Name              | Joe Finn Insert name as on Biss AgFood here                                                                                                    |
|------------------------------|----------------------------------------------------------------------------------------------------|
| Client Name                  | Insert name as you know the farmer – not displayed on NMP. to help search the home page for clients                                                                                     |
| Address                      | Gort                                                                                                    |
| Eircode                      | Eircode                                                                                                    |
| County                       | Galway                                                                                                    |
| Herd No.                     | G1234567 Insert herd number Awaiting Herd Number No 🗹 Yes                                                                                                    |
| Registered Farm Partnership? | No 🗹 Yes 🗌 Awaiting herd number to be ticked yes if no herd number from DAFM yet                                                                                                    |
| CRM Client No.               |                                                                                                    |
| Landline                     |                                                                                                    |
| Mobile                       |                                                                                                    |
| Email                        |                                                                                                    |
| Save Back to List Wh         | ere there is an RFP the Registered Farm Partnership? Must be ticked yes. All RFP's have an<br>ve herd number where the livestock are and this must be in Herd No. section above the RFP |

| Ma                                                   | in herd number with a                              | an RFP goes in here                             |                                       |                                                                       |
|------------------------------------------------------|----------------------------------------------------|-------------------------------------------------|---------------------------------------|-----------------------------------------------------------------------|
| Herd No.<br>Registered Farm Partnership?             | G1234567<br>No 🗌 Yes 🔽                             |                                                 | Awaiting Herd Number                  | No 🗹 Yes 🗌                                                            |
| RFP No.<br>Are there other herd numbers associated w | RFP00120 RFP num                                   | nber goes in here<br><sub>Yes</sub> 🗹           | ]                                     | All herd numbers must be valid and if not get this warning below      |
| Herd No. 2                                           | G2233224<br>Other herd number<br>herd number partn | rs associated with th<br>erships) go in here ar | Herd No. 3<br>e RFP (multi<br>nd here | G334453<br>Invalid herd number and/or please<br>use lowercase letters |
|                                                      |                                                    |                                                 |                                       |                                                                       |

Select save

#### 2. How to edit client details as an advisor (non-agency owner)

The Agency owner will have to have ticked this below in admin – agents. For Teagasc agents contact the <u>NMPHelpdesk@teagasc.ie</u>

May need to log out of NMP and back into NMP for this to come active for each user.

| Accept Agent            | Accept Plan Transfer In |
|-------------------------|-------------------------|
| Administrative access   | Agency DAFM Access      |
| Agency Owner (receives) | agency                  |
| emails)                 | Archive Client          |
| Archive Plan            | Create Client           |
| Edit Client Details     | Export Client List      |
| Submit Plan To DAFM     | Transfer Plan           |

Go to your plans by/client's page

| Clients Plans As      | signed to Me Plan | ns Transfered Plan | is Received | Soil Reports |                   | Alerts | -         |                 |
|-----------------------|-------------------|--------------------|-------------|--------------|-------------------|--------|-----------|-----------------|
| Clients               |                   | Plan Types         |             | P BuildUp    |                   |        | Plan Year |                 |
| Plans by Tim Hyde     | ~                 | All Plan Types     | ~           | All          |                   | ~      | All       | ~               |
| A Simple NIAR Test    | Client Name       | Herd Number        | ¢ RFP I     | lo.          | Address           | ¢ Coun | ty        | <b>♦</b> Mobile |
| ACRES Test April 2024 |                   | G9988776           |             |              | ACRES Ballinasloe | Galway |           |                 |
|                       |                   |                    |             |              |                   |        |           |                 |
| Agile 1349 Test A     |                   | G1212123           |             |              | Agile 1349 Test A | Galway |           |                 |

Select a client and this opens the Farmers Plans Page

| A Simp      | le NMP Test    |              | _                       |                                          |                 |                | Farme               | r Plans Page        |              |
|-------------|----------------|--------------|-------------------------|------------------------------------------|-----------------|----------------|---------------------|---------------------|--------------|
| Plans       | Client Details | Alerts       | Soil Reports            |                                          |                 |                |                     |                     |              |
| Show        | 25 🗸 entries   | Showing 1 to | 2 of 2 entries          |                                          |                 |                |                     |                     |              |
| Year<br>All | ✓ Plan Id      | ¢ dd/r       | Modified<br>mm/yyyy 🗅 🌲 | Created Date<br>dd/mm/yyyy<br>dd/mm/yyyy | Created<br>by ‡ | Plan<br>Type ∳ | Last Report<br>Date | Last Report<br>By ÷ | Last<br>Type |
| 2024        | 375483         | 03/0         | 4/2025                  | 21/02/2025                               | Tim Hyde        | 0              |                     |                     |              |
|             |                |              |                         |                                          |                 |                |                     |                     |              |

Select Client Details and at the bottom left is Edit

| A Simp     | le NMP Test    | 200        |                    |                                                                                                    |
|------------|----------------|------------|--------------------|----------------------------------------------------------------------------------------------------|
| Plans      | Client Details | Alerts     | Soil Reports       | Contraction of the local division of the local division of the loc |
|            |                | ,          | MP/AgFood Name     | A Simple NMP Test                                                                                                    |
|            |                |            | Client Name        |                                                                                                    |
|            |                |            | Teagasc            |                                                                                                    |
|            |                |            |                    |                                                                                                    |
|            |                |            | County             | Carlow                                                                                                    |
|            |                |            | Herd No.           | C1234567                                                                                                    |
|            |                | Awa        | aiting Herd Number | 0                                                                                                    |
|            |                | Registered | Farm Partnership?  |                                                                                                    |
|            |                |            | CRM Client No.     |                                                                                                    |
|            |                |            | Landline           |                                                                                                    |
|            |                |            | Mobile             |                                                                                                    |
|            |                |            | Email              |                                                                                                    |
|            |                |            | Agency             | NMP Testing Agency                                                                                                    |
| Edit Clier | ıt             |            |                    |                                                                                                    |

Edit client details as on pages 2 and 3 above and save.